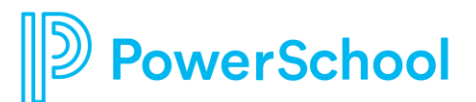

## Editing User Profiles -District Admin only-

Welcome to PowerSchool Professional Learning. Follow the instructions below to adjust user profile information including email addresses, usernames, locations, name, hire date, and ALSDE ID for a user.

#### **Accessing User Account**

- 1. Go to the Administration tab.
- 2. Click on User Accounts.
- 3. Use the **Search** bar to search for a user.
- 4. Click on the name of the user.

# Changing User information (email, username, first name, middle name, last name, hire date, ALSDE ID) \*ALSDE ID is the TEACH ID number\*

1. Click **Edit** at the bottom of the screen.

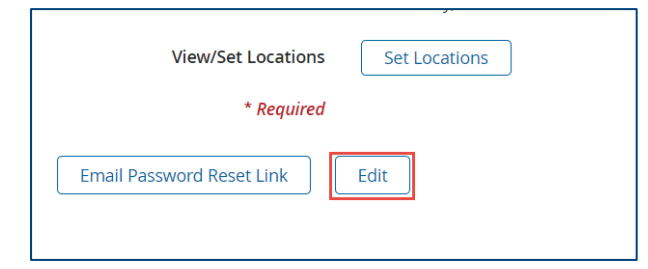

2. Adjust appropriate information and click **Save** at the bottom of the page.

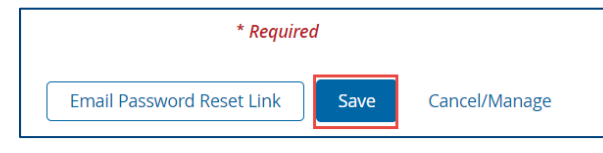

### **Changing Location**

1. Click Set Location to choose the appropriate locations for the user.

| View/Cat Lagations | Catlantiana   |
|--------------------|---------------|
| VIEW/Set Locations | Set Locations |

2. Use the dropdowns to select the correct location and click Add.

|  | Add |
|--|-----|
|--|-----|

### **Changing Demographic**

1. Click **Set Demographics** to choose the appropriate locations for the user.

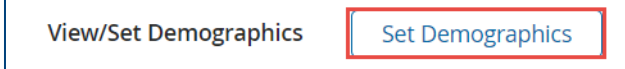

 Place a check next to the demographics that you would like to set. Use the + and – to expand/collapse the selection tree. Options will depend on the staff position assigned to the user.

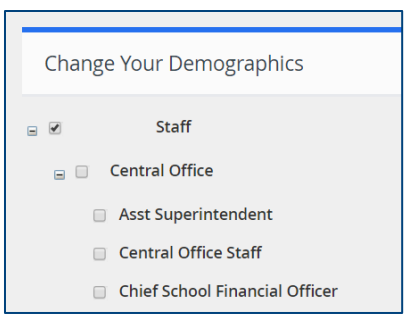

3. Click **Done** at the bottom of the page.